## **Export data from a crosstab**

03/14/2025 2:54 pm EDT

To export the data from a crosstab, go to the *Exports* tab.

| Gender/Color                  |                                        |               |             |                |                       |  |  |  |
|-------------------------------|----------------------------------------|---------------|-------------|----------------|-----------------------|--|--|--|
| 钧 Settings                    | ැ Columns/Rows                         | Results       | Exports     | A Sharing      |                       |  |  |  |
| EXPORTS<br>Exported crosstabs | s are listed below. You can export and | ther one now. |             |                | Preview Export Export |  |  |  |
| NAME                          |                                        | STATUS        |             | CREATED AT     |                       |  |  |  |
| Gender/Color Export Test      |                                        | Ready         | to download | March 11, 2025 | Download              |  |  |  |
|                               |                                        |               |             |                |                       |  |  |  |

You will see a list of any prior exports with their status, creation date, and download link.

Use the *Preview Export* button to see how your export will look. The preview does not contain any figures.

| PREVIEW CROSSTAB EXPORT      |     |       |        |      |        | ×             |
|------------------------------|-----|-------|--------|------|--------|---------------|
| What is your favorite color? |     |       |        |      |        |               |
| Please indicate your gender  | Red | Green | Yellow | Blue | Orange | Purple        |
| Male                         |     |       |        | -    |        |               |
| Female                       |     |       |        | -    | -      |               |
|                              |     |       |        |      |        | Close Preview |

Use *Close Preview* to exit the modal and return to the *Exports* tab. If you're happy with the preview, click the *Export* button.

The *EXPORT CROSSTAB* modal will open. Enter a name for the export, select the options you want, and then click *Submit*.

| EXPORT CROSSTAB               |                    |        | $\times$ |
|-------------------------------|--------------------|--------|----------|
| Export Name *                 |                    |        |          |
| Enter a name for the export   |                    |        |          |
| Include the following options |                    |        |          |
| Row Percentages               | 🗹 Row Total Column |        |          |
| Column Percentages            | 🗹 Column Total Row |        |          |
| Percent from Expected         | Count              |        |          |
|                               |                    |        |          |
|                               |                    | Cancel | Submit   |

The system will begin creating your file. You will see a green success message.

| Gender/C          | Clone                                |                                |                         |                |                       |
|-------------------|--------------------------------------|--------------------------------|-------------------------|----------------|-----------------------|
| Settings          | ි Columns/Rows                       | 🗄 Results                      | Exports 6               | > Sharing      |                       |
| ✓ Export suc      | ccessfully scheduled. <u>Click h</u> | <u>tere</u> to refresh the sta | tus of the table below. |                | ×                     |
| EXPORTS           |                                      |                                |                         |                | Preview Export Export |
| Exported crosstab | os are listed below. You can export  | t another one now.             |                         |                |                       |
| NAME              |                                      |                                | STATUS                  | CREATED AT     |                       |
| Gender/Colo       | or Export Test                       |                                | Processing              | March 11, 2025 | Refresh               |

Your export will be listed. It will probably have a status of *Processing* as mine does above.

Use the link in the success message to refresh the page. When the export has been completed, the status will change to *Ready to Download*. Click the *Download* link.

| Gender/Co            | lor                                  |              |            |                | Clone                 |
|----------------------|--------------------------------------|--------------|------------|----------------|-----------------------|
| Settings             | ි Columns/Rows                       |              | E> Exports |                |                       |
| ✓ Export succe       | essfully downloaded.                 |              |            |                | ×                     |
| EXPORTS              |                                      |              |            |                | Preview Export Export |
| Exported crosstabs a | re listed below. You can export anot | her one now. |            |                |                       |
| NAME                 |                                      | STATUS       |            | CREATED AT     |                       |
| Gender/Color I       | Export Test                          | Ready t      | o download | March 11, 2025 | Download              |
|                      |                                      |              |            |                |                       |

The file will be named *export\_name time date.xlsx*. I gave my export the name *Gender/Color Export Test*. The file name is *Gender\_Color Export Test* 13\_52\_48 11-03-2025.xlsx. (The time is in coordinated universal time, or UTC.)

The exported file will contain several tabs.

The first tab, Settings, shows basic information about the crosstab, including:

- CivicScience
- InsightStore Cross Tabulation
- Crosstab: your crosstab's name
- Date Report Generated: time and date the crosstab was generated
- User: username of the user who generated the crosstab
- Link: the URL for the crosstab
- Comparisons
- (blank space)
- Rows
- Question ID (QID): text of your first-row question
- Filter Segment: any segment you used

- Answer Grouping: any answer grouping you used
- (blank space)
- Columns
- Question ID (QID): text of your first column question
- Filter Segment: any segment you used
- Filter Network: any network you designated
- Filter Weighting Scheme: the weighting scheme you chose
- Date Range: the date range you selected
- Answer Grouping: any answer grouping you applied
- (blank space)
- Statistics
- (Text of row question)(Row) x (Text of column question) (Col)
- Number of responses
- Significance:
- questions in the columns, with filter segment and date range
- number of responses
- significance (X<sup>2</sup> with df)=(significance figure)
- p-value
- strength of association (T-coefficient)

|    | A                                                                      |
|----|------------------------------------------------------------------------|
| 1  | Civicscience                                                           |
| 2  | InsightStore Cross Tabulation                                          |
| 3  | Crosstab: Gender/Color                                                 |
| 4  | Date Report Generated: 16:48:41, March 11, 2025                        |
| 5  | User: carmistead@civicscience.com                                      |
| 6  | Link: https://insightstore.civicscience.com/crosstabs/152              |
| 7  |                                                                        |
| 8  | Comparisons                                                            |
| 9  | Rows                                                                   |
| 10 | Question ID 484: Please indicate your gender                           |
| 11 | Filter Segment: None                                                   |
| 12 | Answer Grouping: None                                                  |
| 13 |                                                                        |
| 14 | Columns                                                                |
| 15 | Question ID 9547: What is your favorite color?                         |
| 16 | Filter Segment: None                                                   |
| 17 | Filter Network: CivicScience Network                                   |
| 18 | Filter Weighting Scheme: Account Default > Unweighted                  |
| 19 | Date Range: All Time                                                   |
| 20 | Answer Grouping: None                                                  |
| 21 |                                                                        |
| 22 | Statistics                                                             |
| 23 | Please indicate your gender (Row) x What is your favorite color? (Col) |
| 24 | 31960 Responses                                                        |
| 25 | Significance: X2(df=5)=1619.888                                        |
| 26 | p<0.001                                                                |
| 27 | High Strength of Association(T=0.151)                                  |
| 28 |                                                                        |

The second spreadsheet tab, *All Results*, shows the same information found on the *Results* tab.

|    | А                           | В                            | С                       | D                       | E           | F      | G                        | Н         |
|----|-----------------------------|------------------------------|-------------------------|-------------------------|-------------|--------|--------------------------|-----------|
| 1  |                             | What is your favorite color? |                         |                         |             |        |                          |           |
| 2  | Please indicate your gender | Red                          | Green                   | Yellow                  | Blue        | Orange | Purple                   | Row Total |
| 3  | Male                        | 3946 (4%)                    | 2946 <mark>(-6%)</mark> | 643 <mark>(-28%)</mark> | 9518 (15%)  | 979    | 1683 <mark>(-36%)</mark> | 19715     |
| 4  | Row %                       | 20%                          | 15%                     | 3%                      | 48%         | 5%     | 9%                       |           |
| 5  | Col %                       | 64%                          | 58%                     | 44%                     | 71%         | 64%    | 39%                      | 62%       |
| 6  | Female                      | 2212 <mark>(-6%)</mark>      | 2136 (10%)              | 809 (45%)               | 3932 (-24%) | 548    | 2608 (59%)               | 12245     |
| 7  | Row %                       | 18%                          | 17%                     | 7%                      | 32%         | 4%     | 21%                      |           |
| 8  | Col %                       | 36%                          | 42%                     | 56%                     | 29%         | 36%    | 61%                      | 38%       |
| 9  | Column Total                | 6158                         | 5082                    | 1452                    | 13450       | 1527   | 4291                     | 31960     |
| 10 |                             |                              |                         |                         |             |        |                          |           |

The third spreadsheet tab, *Responses*, shows the number of responses for each category.

|   | ~                           | U                            | C     | U      | L     | 1      | 0      |                  |  |
|---|-----------------------------|------------------------------|-------|--------|-------|--------|--------|------------------|--|
| 1 |                             | What is your favorite color? |       |        |       |        |        |                  |  |
| 2 | Please indicate your gender | Red                          | Green | Yellow | Blue  | Orange | Purple | <b>Row Total</b> |  |
| 3 | Male                        | 3946                         | 2946  | 643    | 9518  | 979    | 1683   | 19715            |  |
| 4 | Female                      | 2212                         | 2136  | 809    | 3932  | 548    | 2608   | 12245            |  |
| 5 | Column Total                | 6158                         | 5082  | 1452   | 13450 | 1527   | 4291   | 31960            |  |
| 6 |                             |                              |       |        |       |        |        |                  |  |

The fourth spreadsheet tab, *Row* %, shows the row percentage values and their totals.

|   | A                           | В                            | С     | D      | E    | F      | G      |  |
|---|-----------------------------|------------------------------|-------|--------|------|--------|--------|--|
| 1 |                             | What is your favorite color? |       |        |      |        |        |  |
| 2 | Please indicate your gender | Red                          | Green | Yellow | Blue | Orange | Purple |  |
| 3 | Male                        | 20%                          | 15%   | 3%     | 48%  | 5%     | 9%     |  |
| 4 | Female                      | 18%                          | 17%   | 7%     | 32%  | 4%     | 21%    |  |
| 5 |                             |                              |       |        |      |        |        |  |

The fifth spreadsheet tab, *Column* %, shows the column percentage values and their totals.

|   | А                           | В                            | С     | D      | E    | F      | G      | Н                |  |
|---|-----------------------------|------------------------------|-------|--------|------|--------|--------|------------------|--|
| 1 |                             | What is your favorite color? |       |        |      |        |        |                  |  |
| 2 | Please indicate your gender | Red                          | Green | Yellow | Blue | Orange | Purple | <b>Row Total</b> |  |
| 3 | Male                        | 64%                          | 58%   | 44%    | 71%  | 64%    | 39%    | 62%              |  |
| 4 | Female                      | 36%                          | 42%   | 56%    | 29%  | 36%    | 61%    | 38%              |  |
| 5 | Column Total                | 19%                          | 16%   | 5%     | 42%  | 5%     | 13%    |                  |  |
| 6 |                             |                              |       |        |      |        |        |                  |  |
|   |                             |                              |       |        |      |        |        |                  |  |

The sixth spreadsheet tab, % *From Expected*, shows the differences between the expected and actual results.

|   | Α                           | В                            | С     | D      | E    | F      | G      |  |
|---|-----------------------------|------------------------------|-------|--------|------|--------|--------|--|
| 1 |                             | What is your favorite color? |       |        |      |        |        |  |
| 2 | Please indicate your gender | Red                          | Green | Yellow | Blue | Orange | Purple |  |
| 3 | Male                        | 4%                           | -6%   | -28%   | 15%  | 0%     | -36%   |  |
| 4 | Female                      | -6%                          | 10%   | 45%    | -24% | 0%     | 59%    |  |
| 5 |                             |                              |       |        |      |        |        |  |